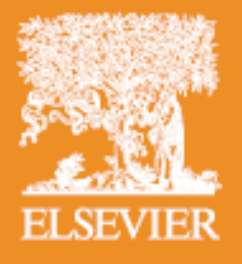

# Nursing Online Education System

### **SKILL** 護理技術資料庫

#### 收錄 8 大科別護理技術:

一般護理、專科護理師、腫瘤護理、手術全期護理、重症護理、急診護理、 婦嬰護理、兒科護理。

#### 每項護理技術皆有7大內容:

技術步驟快覽、查核表、用物、測驗、示範影片、圖示、延伸閱讀。

#### • 一般護理:

羅列於一般護理內的技術為最基礎、常見的護理技術,適用於各科一般病 房,所包含的護理技術是所有護理人員皆應該具備的基礎技能;護生與於 一般病房工作的護理人員可以在此科別中,找到其學習或工作所需的護理 技術。

#### • 重症護理:

重症護理為成人加護單位會使用到的護理技術,內容涵蓋廣泛且備有各種單位的護理技術,每項重症護理技術皆獲得美國重症照護護士學會 (American Association of Critical Care Nurses, AACN)的審閱與認可,且具實證支持。

急診護理:

凡是在緊急救護或急診室會使用到的護理技術皆收集在急診護理這個科 別中,護理人員可從中學習緊急救護與急診護理相關知識並習得技能,讓 護理人員在這分秒必爭的時刻,能以最快的速度,最正確地執行護理技術。

#### 婦嬰護理:

婦嬰護理這個科別中包含婦科、產科和新生兒科會使用到的護理技術,內 容大多有實證佐證支持,讓護理人員在學習後,可以提供婦科病人與產婦 和新生兒最佳的照護。

#### 兒科護理:

護理人員可在此科別中找到所有兒科會使用到的護理技術,包括兒科一般 護理、重症護理和急診護理;根據兒童發展與發育的特性發展技術內容, 涵括各個年齡層的兒童,以讓兒科的護理人員在面臨不同階段的病童,皆 可以給予最適切的護理照護。

#### 專科護理師:

根據台灣臨床實務,將專科護理師會執行的護理技術列在此科別中,此科 別裡的護理技術通常較為進階,且較具侵入性,專科護理師從中可學習到 相關技術之完整的知識與觀念,以及技術技能,讓專科護理師在臨床能表 現出最專業的一面。

### **EBN** 實證護理資料庫

#### 收錄3大資源:

- 實證護理專文
- 臨床新知
- 電子書 (NIC 護理措施分類系統、NOC 護理結果分類系統)

全中文化的實證護理資料庫,收錄最新的實證護理專文與臨床新知,協助 護理人員以快速準確的方式了解臨床治療與診斷的概念。實證護理專文中 同步整合國際通用的標準化護理分類系統:護理措施分類系統(NIC)與 護理結果分類系統(NOC)兩本書內與文章主題相關的章節,方便使用者 直接連結到電子書延伸閱讀。

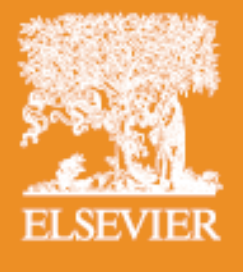

# Nursing Online Education System

# SKILL 臨床教師操作教學

- Topic1 建立部門與群組
- Topic2 批次建立使用者帳戶
- Topic3 單獨建立使用者帳戶
- Topic4 建立學習任務 (線上課程)
- Topic5 監督學生學習進度
- Topic6 查核表線上評量成績
- Topic7 匯出已完成之查核表紀錄
- Topic8 匯出護理技術學習報告
- Topic9 公告管理

# Topic1 建立部門與群組

# NursingConnect | SKILL

| 護理技術資料         | 車 實證護理資料庫          |   |         |                 |    |      |
|----------------|--------------------|---|---------|-----------------|----|------|
| 護理技術管理<br>工具管理 |                    |   |         |                 |    |      |
| 機構管理者          | 機構功能管理             |   |         |                 | 開始 | 進階搜尋 |
| 學習報告           | 訂閱權限管理             |   |         |                 |    |      |
|                | 使用者帳號管理            | _ | _       |                 |    |      |
| 瀏覽方式           | 部門管理               |   | 最新游     | 気気              |    |      |
| 136731177 + 4  | 群組管理               |   | 10.4117 | 4 A <u>-</u> 1. |    |      |
| 索引称            | 上傳使用者帳戶資料(excel格式) |   | 编辑      |                 |    |      |
|                | 內容封裝管理             |   |         |                 |    |      |

#### ● 建立部門

依機構組織建立部門,例如:護理部,內科部,外科部

路徑:機構管理者 > 部門管理 > 新增 > 建立所屬部門 > 新增

#### ● 建立群組

依機構組織建立群組,例如:10A 病房,ICU

路徑:機構管理者 > 群組管理 > 新增 > 建立所屬群組 > 新增

### Topic2 批次建立使用者帳戶

#### (限第一次登錄使用者)

<u>路徑:機構管理者 > 上傳使用者帳戶資料</u>

- 步驟1:下載表格
- 步驟 2:填寫機構代碼
- 步驟3:填寫帳號密碼
- 步驟4:填入使用者的職稱代碼
- 步驟5:填入使用者的部門代碼
- 步驟 6:填入使用者的群組代碼
- 步驟 7: 填入使用者的群組代碼
- 步驟8:上傳檔案

### Topic3 單獨建立使用者帳戶

路徑:機構管理者 > 使用者帳號管理 > 新增

步驟1:填寫資訊

步驟 2:選擇使用者(學生)所屬部門與群組

#### 步驟3:點選新增

#### 備註:

使用者(學生)忘記密碼時管理員(教師)需到此為使用者(學生)換新密碼並通知使用者(學生)。

# Topic4 建立學習任務 (線上課程)

<u>路徑:工具管理 > 學習項目管理 > 新增</u>

# NursingConnect | SKILL

|   | 護理技術資料」       | 車 寅           | 遺護理資料         | 車               |          |               |            |
|---|---------------|---------------|---------------|-----------------|----------|---------------|------------|
|   | 護理技術管理        |               |               |                 |          |               |            |
|   | 工具管理          | 公告管           | 理             |                 |          |               |            |
|   | 機構管理者         | 學習項           | 目管理           |                 |          |               |            |
| L | 學習報告          | 查核表.          | 成績管理          |                 |          |               |            |
|   | 機構:           | 学智道           | 明単管理<br>RXX78 | 思唯爾有限公          | 「同       |               |            |
|   | 學習項日夕紹        | 池市            | B.B.Æ         |                 |          |               |            |
|   | 702010        |               |               |                 |          |               |            |
|   |               |               |               |                 |          |               |            |
|   | <b>音</b> 爲月月; |               | [全躍]          |                 |          |               |            |
|   |               |               | [ ]           |                 |          |               |            |
|   |               |               |               |                 |          |               |            |
|   |               |               |               |                 |          |               |            |
|   | 搜尋            |               | 全部            | 灦示              | 新        | 増             |            |
|   |               |               |               |                 |          |               |            |
|   | 例             |               |               |                 |          |               |            |
|   |               |               |               |                 | <b>_</b> |               |            |
|   | 學習項日名         | ら稱:           | 新進人員          | <u> 利 育 課 档</u> | <u>E</u> |               |            |
|   | 盟始日期·         | 2013/8        | R/1           |                 |          |               |            |
|   |               | 2010/0        | , 1           |                 |          |               |            |
|   | 到期日期:         | 2013/1        | 0/31          |                 |          |               |            |
|   |               |               |               |                 |          |               |            |
|   | 線上測驗:         | :□ e          | 格成績           | :               | %        |               |            |
|   |               |               |               |                 |          |               |            |
|   | 臨床指導教         | 牧師評分          | <b>}</b> 查核表  |                 |          |               |            |
|   | •• 1277       |               | 1 == 7% \ h - |                 |          |               |            |
|   | e-mail 提問     | <b>握 (</b> 學貞 | 部登錄           | 有效的 e-r         | mail信箱   | ,才能吃          | (到 e-mail) |
|   | 在任務開始         | 台日寄到          | 🔆 e-mai       | I 給學員:          |          |               |            |
|   |               |               |               |                 |          |               |            |
|   | 學習任務到         | 刘期日胡          | 是醒:           |                 |          | 到期日           |            |
|   |               | ан . <i>"</i> |               |                 |          |               |            |
|   | 選擇上課學         | とう:(          | 可依照姓          | E名一一加           | 1人,或點    | <b>圣</b> 個群組- | 一次加人)      |
|   | 選擇課程所         | 所指定要          | 要學習的          | 技術:(回           | 「多選)     |               |            |
|   |               |               |               | • •             | •        |               |            |

\*小建議:課程時間設定一年,例 2014/1/1-2014/12/31,如此就不需定期重建學習項目, 只需在新進學員報到時進入學習項目管理,加入新學員即可。

# Topic5 監督學生學習進度

<u>路徑:工具管理 > 進度監督管理</u>

● 選擇全選可以看到所有課程的進度總覽

| 學習項目名稱 | 學員 | 技術 | 完成日期       | 完成測驗 | 完成查核表 |
|--------|----|----|------------|------|-------|
| 清潔衛生   | 1  | 3  | 2010/10/22 | 0/3  | 2/3   |

● 點選 [學員]欄位可以看到學生名單

● 點選 [技術]欄位可以看到該課程技術清單

# Topic6 查核表線上評量成績

<u>路徑:工具管理 > 查核表成績管理</u>

| 編號 | 學習分類             | 到期日期       |
|----|------------------|------------|
| 1  | new nurse skills | 2012/01/13 |
| 2  | new nurse skills | 2012/01/13 |
| 3  | ACLS             | 2012/05/12 |
| 4  | 新進護理師訓練          | 2013/02/28 |

步驟1:點選[學習分類]中預評或要檢視的學習項目

例如:新進護理師訓練

| 編號 | 技術名稱 | 已評分 | 人員查核一覽表 |
|----|------|-----|---------|
| 1  | 身體約束 | 否   |         |
| 2  | 血糖監測 | 是   | Î       |

步驟 2:點選[技術名稱]中預評或要檢視的該護理技術

例如: 身體約束

步驟3:點選[學員姓名]開始進行線上逐步評核 > 得分統計 > 儲存

# Topic7 匯出已完成之查核表紀錄

路徑:工具管理 > 查核表成績管理

| 編號 | 學習分類             | 到期日期       |
|----|------------------|------------|
| 1  | new nurse skills | 2012/01/13 |
| 2  | new nurse skills | 2012/01/13 |
| 3  | ACLS             | 2012/05/12 |
| 4  | 新進護理師訓練          | 2013/02/28 |

步驟1:點選[學習分類]中預評或要檢視的學習項目

例如:新進護理師訓練

| 編號 | 技術名稱 | 已評分 | 人員查核一覽表 |
|----|------|-----|---------|
| 1  | 給藥   | 是   |         |
| 2  | 血糖監測 | 是   | Í       |

#### 步驟 2: 點選該護理技術[人員查核一覽表]的圖示,一次匯出所有學

生查核結果。

9.戴上清潔手套

| В  | С                                          | D                                                                                                    | E                                                                                                    | F                                                                                                    | G                                         | Н                                                                                                    |
|----|--------------------------------------------|----------------------------------------------------------------------------------------------------|----------------------------------------------------------------------------------------------------|----------------------------------------------------------------------------------------------------|-------------------------------------------|----------------------------------------------------------------------------------------------------|
|    |                                            |                                                                                                    |                                                                                                    |                                                                                                    |                                           |                                                                                                    |
|    |                                            |                                                                                                    |                                                                                                    |                                                                                                    |                                           |                                                                                                    |
|    |                                            |                                                                                                    |                                                                                                    |                                                                                                    |                                           |                                                                                                    |
|    |                                            |                                                                                                    |                                                                                                    |                                                                                                    |                                           |                                                                                                    |
|    | 教師書                                        | 赵表统計                                                                                                    |                                                                                                    |                                                                                                    | 自我查相                                      | 亥表統計                                                                                                    |
| 滿意 | 不滿意                                        | 未執行                                                                                                    | 達成率                                                                                                    | 滿意                                                                                                    | 不滿意                                       | 未執行                                                                                                    |
| 2  | 1                                          | 0                                                                                                    | 66.67%                                                                                                    | 0                                                                                                    | 0                                         | 0                                                                                                    |
| 2  | 1                                          | 0                                                                                                    |                                                                                                    | 0                                                                                                    | 0                                         | 0                                                                                                    |
|    |                                            |                                                                                                    |                                                                                                    |                                                                                                    |                                           |                                                                                                    |
|    |                                            |                                                                                                    |                                                                                                    |                                                                                                    |                                           |                                                                                                    |
|    |                                            |                                                                                                    |                                                                                                    |                                                                                                    |                                           |                                                                                                    |
|    |                                            |                                                                                                    | 66.67%                                                                                                    |                                                                                                    |                                           |                                                                                                    |
| 2  | 1                                          | 0                                                                                                    |                                                                                                    | 0                                                                                                    | 0                                         | 0                                                                                                    |
|    |                                            |                                                                                                    |                                                                                                    |                                                                                                    |                                           |                                                                                                    |
|    |                                            |                                                                                                    | 66.67%                                                                                                    |                                                                                                    |                                           |                                                                                                    |
| 1  | 2                                          | 0                                                                                                    | 33.33%                                                                                                    | 0                                                                                                    | 0                                         | 0                                                                                                    |
| 2  | 1                                          | 0                                                                                                    | 66.67%                                                                                                    | 0                                                                                                    | 0                                         | 0                                                                                                    |
| 1  | 2                                          | 0                                                                                                    |                                                                                                    | 0                                                                                                    | 0                                         | 0                                                                                                    |
|    |                                            |                                                                                                    |                                                                                                    |                                                                                                    |                                           |                                                                                                    |
|    |                                            |                                                                                                    |                                                                                                    |                                                                                                    |                                           |                                                                                                    |
|    |                                            |                                                                                                    | 33.33%                                                                                                    |                                                                                                    |                                           |                                                                                                    |
| 1  | 2                                          | 0                                                                                                    | 33.33%                                                                                                    | 0                                                                                                    | 0                                         | 0                                                                                                    |
| 1  | 2                                          | 0                                                                                                    | 33.33%                                                                                                    | 0                                                                                                    | 0                                         | 0                                                                                                    |
|    | B<br>滿意<br>2<br>2<br>2<br>1<br>1<br>1<br>1 | B     C       教師名       満意     不滿意       2     1       2     1       2     1       2     1       1     2       1     2       1     2       1     2       1     2       1     2       1     2       1     2       1     2 | B         C         D           教師查核表統計             減意         不滿意         未執行           2         1         0           2         1         0           2         1         0           2         1         0           2         1         0           1         2         0           1         2         0           1         2         0           1         2         0           1         2         0           1         2         0 | B         C         D         E           教師査核表統計         教師査核表統計         建成率           滿意         不滿意         未執行         達成率           2         1         0         66.67%           2         1         0         66.67%           2         1         0         66.67%           2         1         0         66.67%           1         2         0         33.33%           1         2         0         33.33%           1         2         0         33.33%           1         2         0         33.33%           1         2         0         33.33%           1         2         0         33.33% | B         C         D         E         F | B         C         D         E         F         G           教師宣核表絵計         確成率         満意         不滿意         大執行         違成率         滿意         不滿意           2         1         0         66.67%         0         0         0           2         1         0         66.67%         0         0         0           2         1         0         66.67%         0         0         0         0           2         1         0         66.67%         0         0         0         0           2         1         0         66.67%         0         0         0         0         0         0         0         0         0         0         0         0         0         0         0         0         0         0         0         0         0         0         0         0         0         0         0         0         0         0         0         0         0         0         0         0         0         0         0         0         0         0         0         0         0         0         0         0         0         0         0< |

0

33.33%

0

0

0

2

## Topic8 匯出護理技術學習報告

<u>路徑:學習報告 > 護理技術學習報告</u>

步驟1:選擇[技術][日期間隔][學習任務指派老師]

步驟 2: 匯出至 Excel

| 學習報告        | 用途            | 匯出 Excel 報表  |
|-------------|---------------|--------------|
| 學習任務整體報告    | 掌握教師建立的課程,其所有 | $\checkmark$ |
|             | 學生學習,測驗與查核狀況。 |              |
| 護理技術學習報告    | 查詢單一技術所有學生學習狀 | $\checkmark$ |
|             | 況,測驗與查核成績。    |              |
| 學員學習報告      | 針對教師指派課程,監督學生 |              |
|             | 學習紀錄。         |              |
| 自我學習之護理技術報告 | 查詢學生自學的護理技術學習 |              |
|             | 紀錄。           |              |
| 測驗成績一覽表     | 針對各別技術,總覽所有學生 | $\checkmark$ |
|             | 測驗成績。         |              |

# Topic9 公告管理

路徑:工具管理 > 公告管理 > 新增

步驟1:填入公告相關資訊

標題: 開始日期 結束日期: 「高度重要性□ 公告內容: 所有使用者皆可看見此公告□ 選擇公佈對象:

步驟 2:點選新增

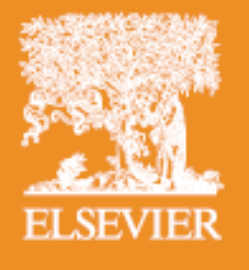

Nursing Online Education System

# SKILL 學員操作教學

Topic1 登入系統

Topic2 學習項目清單 (查詢老師指派之學習任務)

Topic3 學員學習報告

Topic4 自我學習之護理技術報告

# Topic1 登入系統

步驟1:進入圖書館電子資源整合系統

步驟 2:點選電子資料庫 NursingConnect

步驟 3:於 NursingConnect 網站進入 SKILL 護理技術資料庫

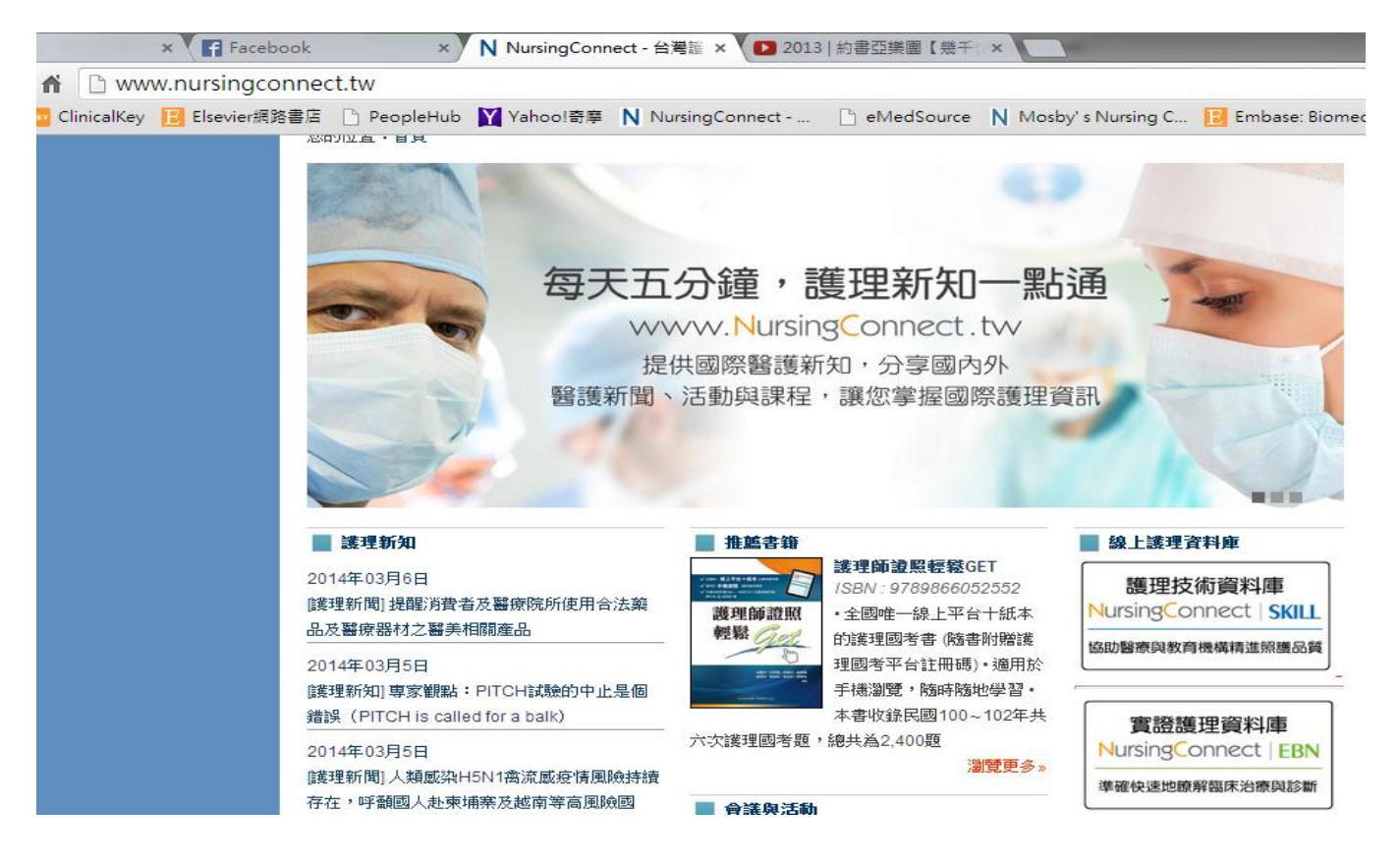

#### 步驟 4:[登入]SKILL 護理技術資料庫,填寫帳號密碼,機構代碼可省略

| Gmail × 🖬 Facebook                                                            | × N NursingConnect - 台灣語 × N NursingConnect - 台灣語 × N NursingConnect 護理技 × 1 2013   約書                                                                                                    | 亞樂團【幾千 ×     |         |
|-------------------------------------------------------------------------------|----------------------------------------------------------------------------------------------------|--------------|---------|
| → C 🖌 🗋 www.nursingconnect.tw                                                 | ı/NursingSkills/tabid/40/Default.aspx                                                                                                    |              | Qt      |
| 應用程式 🔤 ClinicalKey 📙 Elsevier網路書店 🗋                                           | PeopleHub 🛐 Yahoo!奇摩 N NursingConnect 🕒 eMedSource N Mosby's Nursing C 🔋 Embase: Biomedic                                                                                                    |              | » 🗀 第   |
| NursingConnect   SI                                                           | KILL                                                                                                    | 登入           | 登入<br>3 |
| 更多資訊                                                                          | NursingConnect資介                                                                                                    | 密碼:<br>機構代碼: |         |
| 諸點擊以下連結以得到更多資訊:<br>內容來源<br>著聞委員國隊<br>技術清單<br>編輯流程<br>《寬見問題                    | 您通往護理教育與新知最佳的營道<br>NursingConnet為目前台灣唯一最完整的中文化讓理學習網路平台,內含各種臨床讓理技術與讓理處置的<br>參考資訊,擁有多媒體線上影學與測驗的功能,讓所有讓理相關人員可隨時隨地在網路上輕鬆地學習; 数<br>育機構和醫療機構的管理者,亦可透過本系統的管理功能,醫控人員和學生的學習狀況,並匯出成excel<br>表。<br>十大平台優勢               |              | 登入      |
| <b>該理技術範例</b><br>於布戰料計數(手術全期課理)(Sponge Counts(Perioperative))<br>Get Abcet* ・ | <ul> <li>完全中文化的使用介面,操作簡單</li> <li>完全中文化的使用介面,操作簡單</li> <li>超過200項臨床讓理技術與護理處置參考資訊,包含各專科和能力階層,且Elsevien會不斷更新/新增內容,而無須另外支付費用</li> <li>內容完全符合實證護理規範,亦包含台灣新制醫院評鑑基準與美國醫療機構評鑑聯合會(JCI)之相關<br/>準則,有利醫院準備評鑑</li> </ul> |              |         |
| ▲ FLASH FLAYER<br>無法瀏覽Flash視頻和動畫嗎?<br>免費下載最新的Adobe Flash Player!              | <ul> <li>         ·</li></ul>                                                                                                    |              |         |

# Topic2 學習項目清單

步驟1: 滑鼠移至護理技術資料庫>學員工具>學習項目清單

步驟 2:點選學習項目清單,再點選老師的學習項目名稱

步驟3:一一點擊每一個老師指派的學習技術,例如:氣切造口護理

# NursingConnect | SKILL

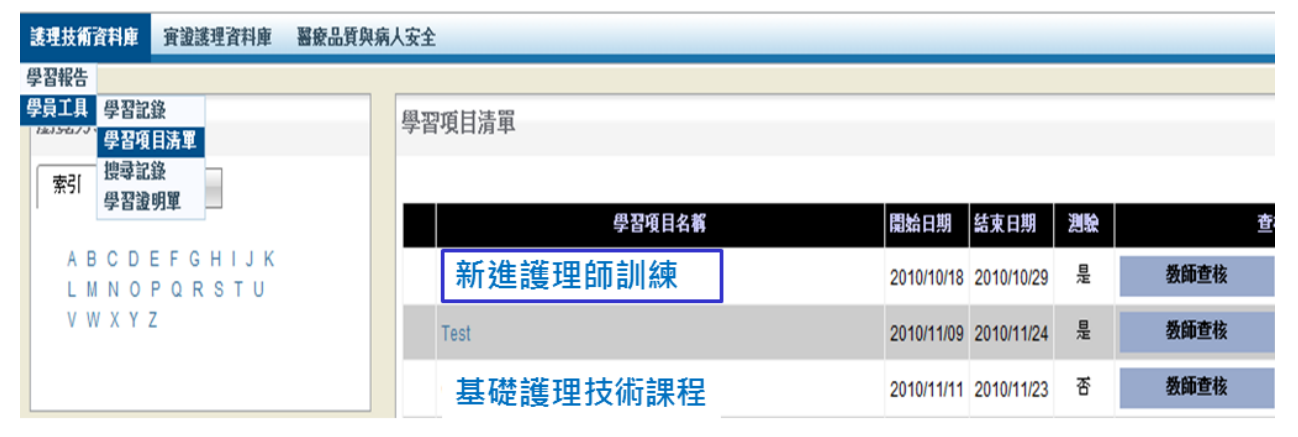

台湾愛思唯爾有限公司|歡測

點擊學習項目名稱例如[新進護理師訓練],可看到老師指派的學習技術項目

#### 步驟 4:每一種技術包含7大內容,各需瀏覽並線上測驗以完成學習

| 護理技                                                 | 技術                                                                                                    |     |          |       |      |    |      |  |  |  |  |
|-----------------------------------------------------|----------------------------------------------------------------------------------------------------|-----|----------|-------|------|----|------|--|--|--|--|
| 氣切                                                  | 氣切造口護理 (Tracheostomy Care) ⊗                                                                                                    |     |          |       |      |    |      |  |  |  |  |
|                                                     |                                                                                                    |     | <b>P</b> | 8     |      | 世  |      |  |  |  |  |
|                                                     | 技術步驟快覽                                                                                                    | 查核表 | 用物       | 測驗    | 示範影片 | 圖示 | 延伸閱讀 |  |  |  |  |
|                                                     |                                                                                                    |     |          | 技術步驟快 | 覺    |    |      |  |  |  |  |
| 2.<br>3.<br>4.<br>5.<br>6.<br>7.<br>8.<br>9.<br>10. | <ol> <li>洗手並戴上手套和口罩。</li> <li>使用2種辨識方式確認病人。</li> <li>進行氣切造口抽吸。</li> <li>將髒污的氣切造口敷料移除,包在手套中並脫掉手套,且將手套裡的敷料以及捲起的抽吸導管丟棄。</li> <li>當病人在補充氧氣儲存量時,在床旁桌準備用物。</li> <li>戴上無菌手套,全程保持慣用手無菌。</li> <li>若病人的氧氣飽和度低於92%時,應予病人過度氧合(Hyperoxygenate);若病人在過程中氧氣不夠時,將給氧設備輕置於氣切造口處。</li> <li>完成氣切造口處。</li> <li>完成氣切造口照護。</li> <li>清潔暴露在外面的外管表面,以及面板下造口處周圍5~10公分(2~4吋)的皮膚。</li> <li>以4×4乾約布輕拍擦乾皮膚及暴囊在外面的外管。</li> </ol> |     |          |       |      |    |      |  |  |  |  |

# Topic3 學員學習報告

步驟1:滑鼠移至護理技術資料庫>學習報告>學員學習報告

步驟 2:點選學員學習報告,設定時間再點搜尋,系統可呈現該時間內由

老師指定學習項目的各項技術學習歷程。

步驟3:點擊輸出至 Excel 則可以將此報告存檔保留。

台湾愛思哐樹月限公司 | 歡迎 I ess Hsu | I ess Hsu | 登出

### NursingConnect | SKILL

| 護理技術資料庫                                                                       | 實證護理資料庫 醫療品質與病人安全              |             |          |       |          |       |        |      |       |       |
|-------------------------------------------------------------------------------|--------------------------------|-------------|----------|-------|----------|-------|--------|------|-------|-------|
| 學習報告 學員學<br>學員工具 自我學<br>學員學: 測驗成                                              | <b>留報告</b><br>習之譲理技術報告<br>査一覽表 |             |          |       |          |       |        |      |       | 9 يۇ  |
| 日期間隔:       2010 ▼/ 11 ▼/ 22 ▼ 至 2013 ▼/ 11 ▼/ 29 ▼         搜尋       輸出至Excel |                                |             |          |       |          |       |        |      |       |       |
| 學習項目                                                                          | 技術名稱                           | 學習任務指派老師    | 學員       | 總點閱次數 | 總使用時間    | 總測驗次數 | 測驗平均分數 | 測驗合格 | 測驗不及格 | 查核表成績 |
| Test                                                                          | 隔離須知                           | Silvia Wang | Tess Hsu | 0     | 00:00:00 | 0     | 0.00   | 0    | 0     | 未完成   |
| Test                                                                          | <b>舖床:佔</b> 有病人床               | Silvia Wang | Tess Hsu | 0     | 00:00:00 | 0     | 0.00   | 0    | 0     | 未完成   |
| Test                                                                          | 移除石膏                           | Silvia Wang | Tess Hsu | 0     | 00:00:00 | 0     | 0.00   | 0    | 0     | 未完成   |
| Checklist test                                                                | 舖床:佔有病人床                       | Silvia Wang | Tess Hsu | 0     | 00:00:00 | NA    | NA     | NA   | NA    | 未完成   |
| 上線測試123                                                                       | 給藥:眼部                          | Jill Wang   | Tess Hsu | 0     | 00:00:00 | 0     | 0.00   | 0    | 0     | 及格    |
| 群組問題測試                                                                        | 制動設備                           | Silvia Wang | Tess Hsu | 0     | 00:00:00 | NA    | NA     | NA   | NA    | 不合格   |

# Topic4 自我學習之護理技術報告

步驟1:滑鼠移至護理技術資料庫>學習報告>自我學習之護理技術報告

步驟 2:點選自我學習之護理技術報告,設定時間再點搜尋,系統可呈現

該時間內由自己學習(非老師指定)的各項技術學習歷程。

### NursingConnect | SKILL

| 護理技術資料庫              | <b><u> </u> </b>        | 醫療品質與病人安全              |          |       |          |      |        |      |                |
|----------------------|-------------------------|------------------------|----------|-------|----------|------|--------|------|----------------|
| 學習報告 學員學<br>學員工具 自我學 | 習報告<br>習之護理技術報告<br>练一赞実 |                        |          |       |          |      |        |      | <u>کې چې د</u> |
| 日找学習被探               | 2010 - / 11             | ▼/ 22 ▼ 至 2013 ▼/ 11 ▼ | / 29 🗸   |       |          |      |        |      |                |
| 搜尋                   |                         |                        |          |       |          |      |        |      |                |
|                      |                         |                        |          |       |          |      |        |      |                |
| 技術名稱                 |                         | 學習任務指派老師               | 學員       | 總點閱次數 | 總使用時間    | 測驗次數 | 測驗平均分數 | 測驗合格 | 測驗不及格          |
| 心尖脈脈搏測量              |                         | 自我學習                   | Tess Hsu | 8     | 00:12:00 | 1    | 40     | 0    | 1              |
| 氣切造口護理               |                         | 自我學習                   | Tess Hsu | 0     | 00:00:00 | 1    | 12     | 0    | 1              |
| 手術後護理:恢復             | 期                       | 自我學習                   | Tess Hsu | 8     | 00:08:15 | 1    | 20     | 0    | 1              |
| 胎兒生理評估(婦             | 櫻護理)                    | 自我學習                   | Tess Hsu | 7     | 00:09:32 | 1    | 20     | 0    | 1              |

台灣愛思唯爾有限公司 | 歡迎 Tess Hsu | Tess Hsu | 登出